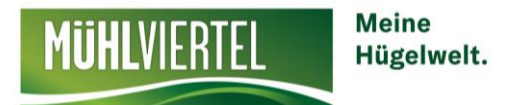

# **FERATEL WEBCLIENT**

# Schritt-für-Schritt Anleitung

Dieses Skript beinhaltet eine kurze Schritt-für-Schritt Anleitung für die Benützung des Online-Programms "feratelWebClient"

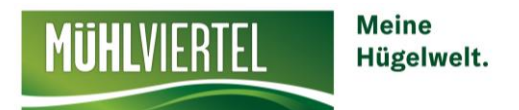

# Welchen Vorteil verschafft mir das Programm feratel?

✓ Onlinedarstellung meines Betriebes auf folgenden Websites (Unterkünfte):

www.johannesweg.at, www.muehlviertel-urlaub.at, www.muehlviertel.at, www.oberoesterreich.at

- ✓ Sichtbarkeit der freigemeldeten Zimmer (Verfügbarten warten) für Gäste
- ✓ Empfehlung eures Betriebes an potentielle Gäste durch den Tourismusverband
- Online-Buchbarkeit, falls erwünscht

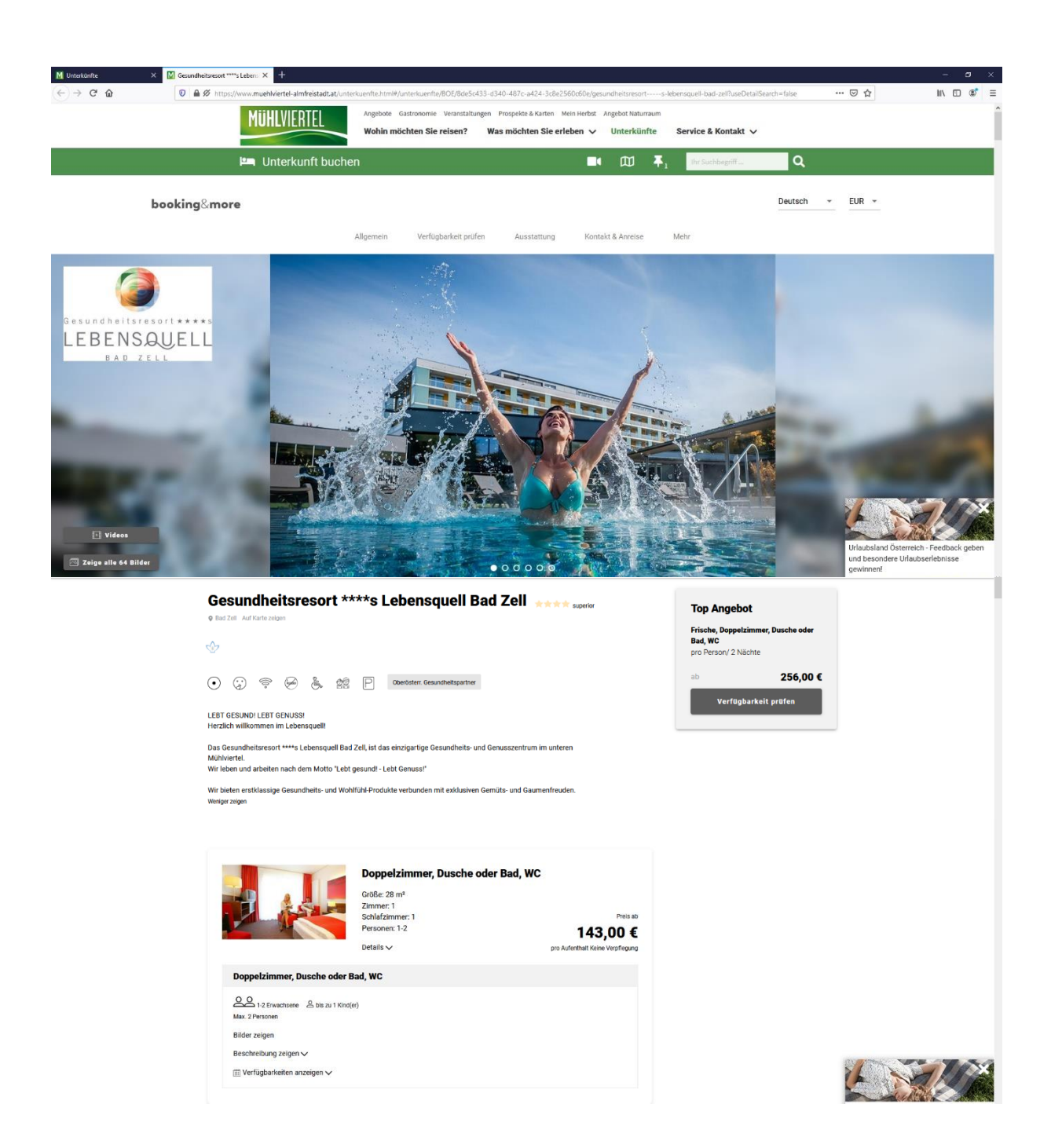

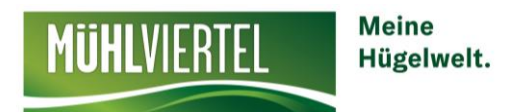

## Einstieg & Zugangsdaten

Der Einstieg in den feratel WebClient erfolgt unter folgender URL:

https://webclient4.deskline.net/BOE/de/login

Die Zugangsdaten werden vom Tourismusverband angelegt und bekannt gegeben.

#### Datenwartung

# <u>Überblick</u>

Gleich auf der Startseite findet man den **Content-Score** (= wie gut die Datenqualität ist). Das System schlägt automatisch Punkte und Einstellungen vor, die noch verbessert werden könnten.

Gleich unterhalb stehen alle Schulungsvideos für die Datenwartung zur Verfügung.

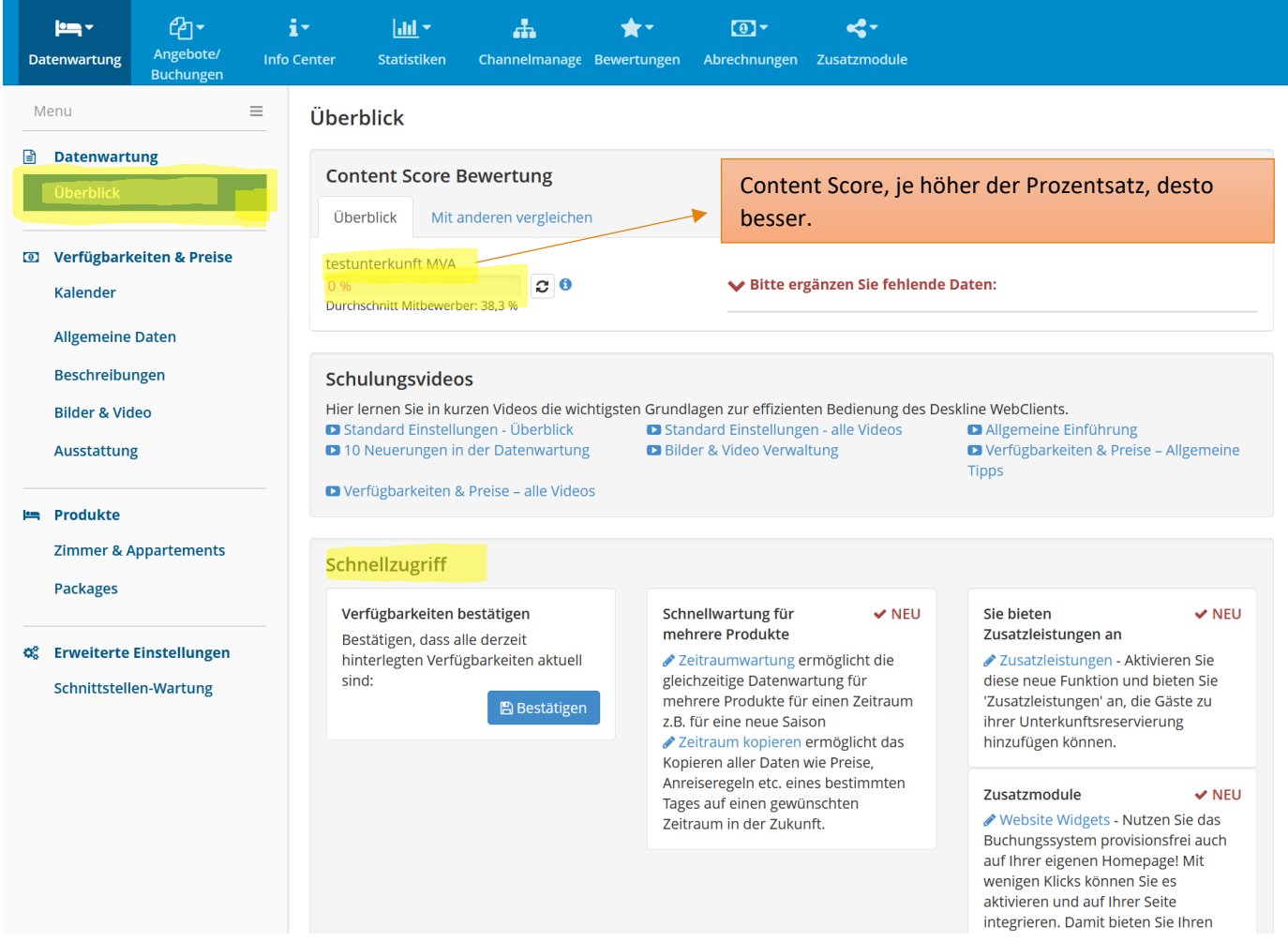

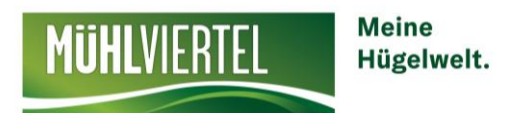

# Verfügbarkeiten & Preise

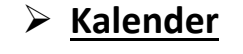

|     |                        | _                      |                   |                    |                      |        |             |        |        |      |       |      |       |             |     |                    |              |            | N<br>Z | ich<br>imi | nt v<br>me | er<br>er u | ges<br>Imz | se<br>us | n a<br>tel | ut<br>Ien | das  | ; ri      | cht        | ige  |
|-----|------------------------|------------------------|-------------------|--------------------|----------------------|--------|-------------|--------|--------|------|-------|------|-------|-------------|-----|--------------------|--------------|------------|--------|------------|------------|------------|------------|----------|------------|-----------|------|-----------|------------|------|
| Da  | itenwartung            | Angebote/<br>Buchungen | i 🕶<br>Info Cente | r Statis           | <b>I_</b> ▼<br>tiken | Channe | lmana       | age E  | tewert | unge | en    | Abre | echnu | ▼<br>ungei  | ηZ  | <b>«</b><br>Lusatz | mod          | ul         | 1      |            |            |            |            |          |            |           |      |           |            |      |
| N   | lenu                   |                        | = M               | onatskal           | ender                | testu  | interk      | unft M | AVN    |      |       |      |       |             |     |                    |              | <b>a</b> S | imu    | iere       | Bucl       | nung       |            |          |            |           |      |           | <b>?</b> H | ilfe |
|     | Datenwartu             | ing                    |                   |                    |                      |        |             |        |        |      |       |      |       |             |     |                    |              |            |        |            |            |            |            |          |            |           |      |           |            |      |
|     | Überblick              |                        | 2                 | itartdatum         | 01.08.20             | 20     |             |        |        | >    | Optio | onen |       |             |     | <b>#</b>           | Kale         | ende       | rübe   | rsich      | nt         | 1          | All        | e Ve     | rfügb      | barke     | iten | ] 6       | ) Info     |      |
| 0   | Verfügbark             | eiten & Preise         |                   | (orfügbarko        | iton                 | Proiso | ٨٣          | aroiso | rogoli |      | Vor   | kauf | Grog  | alp         |     |                    |              |            |        |            |            |            |            |          |            |           |      |           |            |      |
|     | Kalender               |                        |                   | renugbarke         | iten                 | Telse  | AI          | lieise | regen  |      | ver   | Kaul | sreg  | em          |     |                    |              |            |        |            |            |            |            |          |            |           |      |           |            |      |
|     | Zeitraumwa             | rtung                  | Aus               | <b>^</b><br>7 2020 | 01 02                | 03 04  | <b>1 05</b> | 06 (   | 07 08  | 09   | 10    | 11   | 12    | <b>13</b> 1 | 4 1 | 5 16               | 17           | 18         | 19     | 20         | 21         | 22         | 23 2       | 4 2      | 5 26       | 5 27      | 28   | <b>29</b> | 30 3       | 31   |
|     | Zeitraum ko            | pieren                 | Sep               | 2020               | 1 1                  | 1 1    | 1           | 1      | 1 1    | 1    | 1     | 1    | 1     | 1           | 1   | 1 1                | 1            | 1          | 1      | 1          | 1          | 1          | 1 1        |          | 1 1        | 1         | 1    | 1         | 1          | -    |
|     | Standard-Einstellungen |                        | Okt               | 2020               | 1 1                  | 1 1    | 1           | 1      | 1 1    | 1    | 1     | 1    | 1     | 1           | 1   | 1 1                | 1            | 1          | 1      | 1          | 1          | 1          | 1 1        | 1        | 1 1        | 1         | 1    | 1         | 1          | 1    |
|     | Standard-En            | istenungen             | Nov               | / 2020             | 1 1                  | 1 1    | 1           | 1      | 1 1    | 1    | 4     | 4    | 4     | 4           | 4   | 4 4                | 4            | 4          | 4      | 4          | 4          | 4          | 4 1        | 1        | 1 1        | 1         | 1    | 1         | 1          | -    |
| _   |                        |                        | Dez               | 2020               | 1 1                  | 1 1    | 1           | 1      | 1 1    | 1    | 1     | 1    | 1     | 1           | 1   | 1 1                | 1            | 1          | 1      | 1          | 1          | 1          | 1 1        | 1        | 1 1        | 1         | 1    | 1         | 1          | 1    |
| Ш   | Stammdate              | n                      | Jan               | 2021               | 1 1                  | 0 0    | 0           | 0      | 0 0    | 0    | 0     | 0    | 0     | 0           | 0 ( | 0 1                | 1            | 1          | 1      | 1          | 1          | 1          | 1 1        | 1        | 1          | 1         | 1    | 1         | 1          | 1    |
|     | Allgemeine I           | Daten                  | Feb               | 2021               | 1 1                  | 1 1    | 1           | 1      | 1 1    | 1    | 1     | 1    | 1     | 1           | 1   | 1   1              | 1            | 1          | 1      | 1          | 1          | 1          | 1 1        | 1        | 1          | 1         | 1    | -         | -          | -    |
|     | Beschreibun            | igen                   |                   | 2021               | 1 1                  | 1 1    | 1           | 1      | 1 1    | 1    | 1     | 1    | 1     | 1           | 1   | 1 1                | 1            | 1          | 1      | 1          | 1          | 1          | 1 1        |          |            | 1         | 1    | 1         | 1          | 1    |
|     | Rildor & Vid           |                        | Mai               | 2021<br>i 2021     | 1 1                  | 1 1    | 1           | 1      | 1 1    |      | 1     | 1    | 1     | 1           | 1   | 1 1                | 1            | 1          | 0      | 0          | 0          | 0          | 0 0        |          |            | 1         | 1    | 1         | 1          | 1    |
|     | blider & vide          | 20                     | Jun               | 2021               | 1 1                  | 1 1    | 1           | 1      | 1 1    | 1    | 1     | 1    | 1     | 1           | 1   | 1 1                | 1            | 1          | 1      | 1          | 1          | 1          | 1 1        |          | 1 1        | 1         | 1    | 1         | 1          |      |
|     | Ausstattung            |                        | Jula              | 2021               | 1 1                  | 1 1    | 1           | 1      | 1 1    | 1    | 1     | 1    | 1     | 1           | 1   | 1 1                | 1            | 1          | 1      | 1          | 1          | 1          | 1 1        | 1        | 1 1        | 1         | 1    | 1         | 1          | 1    |
|     |                        |                        |                   | ~                  | 01 02                | 03 04  | 1 05        | 06 (   | 07 08  | 09   | 10    | 11   | 12    | 13 1        | 4 1 | 5 16               | 17           | 18         | 19     | 20         | 21         | 22         | 23 2       | 42       | 5 26       | 5 27      | 28   | 29        | 30         | 31   |
| 1 m | Produkte               |                        |                   |                    |                      |        |             |        |        |      |       |      |       |             |     |                    |              |            |        |            |            |            |            |          |            |           |      |           |            |      |
|     | Zimmer & A             | ppartements            |                   |                    |                      |        |             |        |        |      |       |      | Ζ     |             |     |                    |              |            |        |            |            |            |            |          |            |           |      |           |            |      |
|     | Packages               |                        |                   |                    |                      |        | G           | rün    | ie E   | eld  | er    | – e  | IS S  | ind         | Ind | och                | Zir          | nn         | ner    | fre        | ei         |            |            |          |            |           |      |           |            |      |
| ¢\$ | Erweiterte E           | instellungen           |                   |                    |                      |        | R           | ote    | Fel    | de   | r –   | alle | e Z   | im          | me  | r si               | nd           | be         | leg    | gt         | 5.         |            |            |          |            |           |      |           |            |      |
|     | Schnittstelle          | n-Wartung              |                   |                    |                      |        | D           | ie Z   | ahl    | in   | de    | m I  | Fel   | d z         | eig | t ar               | ٦ <i>,</i> ٧ | vie        | vi     | ele        | Zi         | mn         | ner        | no       | och        | fr        | ei s | inc       | k          |      |

Klickt man auf das Register Kalender so öffnet sich sofort der Unterpunkt "Verfügbarkeiten", wo Sie eine Übersicht auffinden, die Ihnen und uns genau sagt, wie viele Zimmer noch frei sind.

Im Register Kalender befinden sich folgende Unterpunkte, die Sie bearbeiten können:

- Verfügbarkeiten hier werden die Verfügbarkeiten der Zimmer gespeichert
- Preise hier werden die Preise der Zimmer festgelegt
- Anreiseregeln
- Verkaufsregeln hier wird festgelegt, ob an online buchbar ist oder der Gast nur eine Anfrage stellen kann. Änderungen können nur vom Tourismusverband durchgeführt werden.

Diese einzelnen Unterpunkte werden auf den nächsten Seiten behandelt und erklärt.

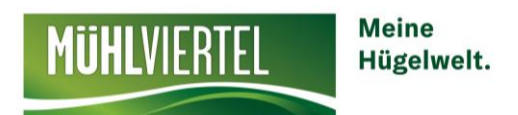

## a) Verfügbarkeiten

Der Kalender dient dazu, die **Verfügbarkeiten pro Zimmer** zu hinterlegen. Ganz oben kann zwischen den einzelnen Zimmern gewechselt werden. Die Ansicht des Kalenders kann auch gewechselt werden (Kalenderübersicht, Alle Verfügbarkeiten). Mit Klick auf Optionen kann auch die Ansicht noch angepasst werden.

| <u>ட</u> ி.                                                        |                                       |                                                                                                    |                                                     |                                                                                                    |                                                                                                    |   |
|--------------------------------------------------------------------|---------------------------------------|----------------------------------------------------------------------------------------------------|-----------------------------------------------------|----------------------------------------------------------------------------------------------------|----------------------------------------------------------------------------------------------------|---|
| Datenwartung Angebote/<br>Buchungen                                | i → Lili →<br>Info Center Statistiken | the channelmanage Bewertunge                                                                                                    | ten Abrechnungen                                    | <b>Cusatzmodule</b>                                                                                                    |                                                                                                    |   |
| Menu                                                               | Monatskalend                          | er testunterkunft MVA D                                                                                                    | oppelzimmer, Dusch                                  | ne 👻 🖩 Simuliere Buchung                                                                                                    |                                                                                                    |   |
| Überblick                                                          | Startdatum 01.08                      | 3.2020                                                                                                    |                                                     | > Optionen                                                                                                    |                                                                                                    |   |
| <ul> <li>Verfügbarkeiten &amp; Preise</li> <li>Kalender</li> </ul> | Verfügbarkeiten                       | Preise Anreiseregeln                                                                                                    | Verkaufsrege                                        | Das richtige Zimm                                                                                                    | er/Wohnung                                                                                                    |   |
| Zeitraumwartung                                                    | Aug 2020                              | 01 02 03 04 05 06 07 0                                                                                                    | 8 09 10 11                                          | auswäh                                                                                                    | ien                                                                                                    |   |
| Zeitraum kopieren                                                  | Sep 2020                              |                                                                                                    |                                                     |                                                                                                    |                                                                                                    |   |
| Standard-Einstellungen                                             | Nov 2020                              |                                                                                                    |                                                     | 1         1         1         1         1         1         1         1         1         1         1         1         1         1         1         1         1         1         1         1         1         1         1         1         1         1         1         1         1         1         1         1         1         1         1         1         1         1         1         1         1         1         1         1         1         1         1         1         1         1         1         1         1         1         1         1         1         1         1         1         1         1         1         1         1         1         1         1         1         1         1         1         1         1         1         1         1         1         1         1         1         1         1         1         1         1         1         1         1         1         1         1         1         1         1         1         1         1         1         1         1         1         1         1         1         1         1 |                                                                                                    |   |
| 🔲 Stammdaten                                                       | Dez 2020<br>Jan 2021                  | 1         1         1         1         1         1         1         1           1         1         1         1         1         1         1         1         1                                                                                                    | 1     1     1     1       1     1     1     1     1 | 1         1         1         1         1         1         1         1         1         1         1         1         1         1         1         1         1         1         1         1         1         1         1         1         1         1         1         1         1         1         1         1         1         1         1         1         1         1         1         1         1         1         1         1         1         1         1         1         1         1         1         1         1         1         1         1         1         1         1         1         1         1         1         1         1         1         1         1         1         1         1         1         1         1         1         1         1         1         1         1         1         1         1         1         1         1         1         1         1         1         1         1         1         1         1         1         1         1         1         1         1         1         1         1         1         1         1 | 1     1     1     1     1     1     1     1       1     1     1     1     1     1     1     1     1                                       |   |
| Allgemeine Daten                                                   | Feb 2021<br>Mrz 2021                  | 1         1         1         1         1         1         1         1         1         1         1         1         1         1         1         1         1         1         1         1         1         1         1         1         1         1         1         1         1         1         1         1         1         1         1         1         1         1         1         1         1         1         1         1         1         1         1         1         1         1         1         1         1         1         1         1         1         1         1         1         1         1         1         1         1         1         1         1         1         1         1         1         1         1         1         1         1         1         1         1         1         1         1         1         1         1         1         1         1         1         1         1         1         1         1         1         1         1         1         1         1         1         1         1         1         1         1 |                                                     | 1         1         1         1         1         1         1         1         1         1         1         1         1         1         1         1         1         1         1         1         1         1         1         1         1         1         1         1         1         1         1         1         1         1         1         1         1         1         1         1         1         1         1         1         1         1         1         1         1         1         1         1         1         1         1         1         1         1         1         1         1         1         1         1         1         1         1         1         1         1         1         1         1         1         1         1         1         1         1         1         1         1         1         1         1         1         1         1         1         1         1         1         1         1         1         1         1         1         1         1         1         1         1         1         1         1         1 | 1 1 1 1 1 1<br>1 1 1 1 1 1 1 1 1 1                                                                                                    | ] |
| Beschreibungen<br>Bilder & Video                                   | Apr 2021                              |                                                                                                    |                                                     |                                                                                                    |                                                                                                    | ] |
| Ausstattung                                                        | Jun 2021<br>Jul 2021                  | 1         1         1         1         1         1         1         1         1         1         1         1         1         1         1         1         1         1         1         1         1         1         1         1         1         1         1         1         1         1         1         1         1         1         1         1         1         1         1         1         1         1         1         1         1         1         1         1         1         1         1         1         1         1         1         1         1         1         1         1         1         1         1         1         1         1         1         1         1         1         1         1         1         1         1         1         1         1         1         1         1         1         1         1         1         1         1         1         1         1         1         1         1         1         1         1         1         1         1         1         1         1         1         1         1         1         1 |                                                     | 1         1         1         1         1         1         1         1         1         1         1         1         1         1         1         1         1         1         1         1         1         1         1         1         1         1         1         1         1         1         1         1         1         1         1         1         1         1         1         1         1         1         1         1         1         1         1         1         1         1         1         1         1         1         1         1         1         1         1         1         1         1         1         1         1         1         1         1         1         1         1         1         1         1         1         1         1         1         1         1         1         1         1         1         1         1         1         1         1         1         1         1         1         1         1         1         1         1         1         1         1         1         1         1         1         1         1 | 1     1     1     1     1     1     1       1     1     1     1     1     1     1     1       1     1     1     1     1     1     1     1 |   |
| Produkte                                                           | ~                                     | 01 02 03 04 05 06 07 0                                                                                                    | 8 09 10 11 12 1                                     | 13 14 15 16 17 18 19 20 21 22 2                                                                                                    | 3 24 25 26 27 28 29 30 31                                                                                                    |   |
| Packages                                                           | Info:                                 | Rote Felder mit                                                                                                    | 0 – Zimm                                            | er besetzt                                                                                                    |                                                                                                    |   |

Damit die Eintragung in den Kalender erfolgreich abgeschlossen werden kann, muss im Vorhinein geklärt sein, wie viele Zimmer und Wohnungen Sie bedienen.

- 1. Die 1. Möglichkeit der Eintragung betrifft Sie nur, wenn über ein Zimmer/Ferienwohnung verfügt wird.
- 2. Die 2. Möglichkeit der Eintragung betrifft Sie nur, wenn über mehrere Zimmer/Ferienwohnungen verfügt wird.

Auf der folgenden Seite werden die beiden Möglichkeiten ausführlich beschrieben. Bitte kontrollieren Sie den Kalender regelmäßig.

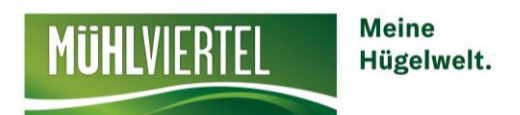

#### 1. Durchführung bei einer Verfügung über ein Zimmer/Ferienwohnung

Klick auf den Kalender oder mit der Maus ziehen – es öffnet sich folgendes Fenster.

Kontrollieren Sie nochmals den gelb markierten Zimmernamen, ob auch das richtige Zimmer ausgewählt wurde.

Geben Sie den Zeitraum in den Feldern "Datum" richtig ein.

Bitte wählen Sie nun aus ob das Zimmer/die Ferienwohnung verfügbar oder nicht verfügbar ist. Bei Eigenbelegung wird ein E hinterlegt und bei Geschlossen ein G.

Abschließend klicken Sie auf die Schaltfläche "Änderungen speichern und schließen".

| 5 м | onatskal                                         | lender   testunterkunf $	imes$                                                                      | 💽 Standard Einstellung – Preiserfic X 🛛 Standard Einstellung – Preiserfic X Hotel Hubertus Freistadt: Hotel X +                                                                                                    | -         | ٥                                                      | ×                            |
|-----|--------------------------------------------------|----------------------------------------------------------------------------------------------------|----------------------------------------------------------------------------------------------------|-----------|--------------------------------------------------------|------------------------------|
| ¢   | $\rightarrow$ c                                  | C 🗅                                                                                                 | 🖸 📤 https://webclient4. <b>deskline.net</b> /BOE/de/accommodation/calendar/587c8758-5ca6-44d2-8f6d-d3bea08b1fe 🚥 🖾 🕼                                                                                                    | =         | ۱                                                      | ≡                            |
| Da  | tenwa                                            | Bitte wählen                                                                                        |                                                                                                    | ×         |                                                        |                              |
| M   | enu                                              | Ferienwohn                                                                                          | ung Sonnenblick @ Info                                                                                                    |           | ?                                                      | Hilfe                        |
|     | Date                                             | Datum von-bis                                                                                       | 10.12.2020                                                                                                    |           |                                                        |                              |
|     | Über<br>Verfi<br>Kalei<br>Zeitr<br>Zeitr<br>Stan | Verfügbarkeite<br>Bitte w<br>Bitte wähler<br>Verfügbar<br>Ge Nicht verfü<br>Eigenbeleg<br>Geschloss | n Preise Anreiseregeln Verkaufsregeln<br>ählen Digbar<br>gung<br>en Digbar 10.12.2020 - Do, 10.12.2020<br>Abbrechen Anderungen speichern und bleiben Anderungen speichern und schließen<br>Gehe zu: Preise  Anreiseregeln  Verkaufsregeln                                                                                                    |           | <b>29 30</b><br>1 1<br>1 1<br>1 1<br>1 1<br>1 1<br>1 1 | fo<br>31<br>1<br>-<br>1<br>1 |
|     | Stan                                             |                                                                                                    | Schließen                                                                                                    |           | 1 1                                                    | -                            |
|     | Besch                                            | hreibungen                                                                                          | Mrz 2021         1         1         1         1         1         1         1         1         1         1         1         1         1         1         1         1         1         1         1         1         1         1         1         1         1         1         1         1         1         1         1         1         1         1         1         1         1         1         1         1         1         1         1         1         1         1         1         1         1         1         1         1         1         1         1         1         1         1         1         1         1         1         1         1         1         1         1         1         1         1         1         1         1         1         1         1         1         1         1         1         1         1         1         1         1         1         1         1         1         1         1         1         1         1         1         1         1         1         1         1         1         1         1         1         1         1< | 1         | 1 1                                                    | 1                            |
|     | Bilde                                            | r & Video                                                                                           | Mai 2021         1         1         1         1         1         1         1         1         1         1         1         1         1         1         1         1         1         1         1         1         1         1         1         1         1         1         1         1         1         1         1         1         1         1         1         1         1         1         1         1         1         1         1         1         1         1         1         1         1         1         1         1         1         1         1         1         1         1         1         1         1         1         1         1         1         1         1         1         1         1         1         1         1         1         1         1         1         1         1         1         1         1         1         1         1         1         1         1         1         1         1         1         1         1         1         1         1         1         1         1         1         1         1         1         1         1< | 1         | 1 1                                                    | 1                            |
|     | Q                                                | Zur Suche Text hier                                                                                 | eingeben 🛛 🗄 📘 🚖 🛐 🧉 🧰 💽 🚾 📃 🔨 🖉                                                                                                    | 1<br>26.0 | 2:08<br>8.2020                                         | 2                            |

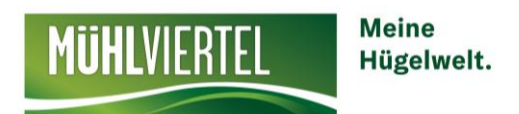

#### 2. Durchführung bei einer Verfügung über mehrere Zimmer/Ferienwohnung

Wählen Sie, wie oben beschrieben, das richtige Zimmer aus.

Es folgt der Klick auf den Kalender – es öffnet sich folgendes Fenster:

Reisezeitraum auswählen und die noch verfügbaren Einheiten eingeben (vorher 3 Doppelzimmer verfügbar – es wurde ein Doppelzimmer gebucht, daher muss eine 2 hinterlegt werden).

#### Änderungen speichern und schließen

| S Monatskalender | testunterkuni 🗙 💿 Standard Einstellung – Preiserfin 🗙 💿 Standard Einstellung – Preiserfin 🗙 Hotel Hubertus Freistadt: Hotel 🗙 🕂 |                     | -     | ſ                       | ı x                                   |
|------------------|----------------------------------------------------------------------------------------------------|---------------------|-------|-------------------------|---------------------------------------|
| ← → ⊂ û          | 🕥 🔒 https://webclient4.deskline.net/BOE/de/accommodation/calendar/587c8758-5ca6-44d2-8f6d-d3bea08b1fe 🚥 叉 🏠                     | liil\               | Ē     | ۹                       | ; ≡                                   |
| 10 Verfügbar     | rkoitan & Draisa                                                                                                    |                     |       |                         | · · · · · · · · · · · · · · · · · · · |
| Kalei Bitt       | te wählen                                                                                                    |                     | ×     |                         |                                       |
| Zeitr            |                                                                                                    |                     |       | 29                      | 30 31                                 |
| Zeitr            | Doppelzimmer, Dusche                                                                                                    | 🕑 Inf               | o     | 1                       | 1 1                                   |
| Stan             | Datum von-bis 02.10.2020                                                                                                    |                     |       | 1                       | 1 1                                   |
|                  | Verfügbarkeiten Preise Anreiseregeln Verkaufsregeln                                                                             |                     |       | 1                       | 1 -                                   |
| 🖽 Stan           | 5 5 5                                                                                                    |                     |       | 1                       | 1 1                                   |
| Allge            | Verfügbarkeit setzen auf                                                                                                    |                     |       | -                       |                                       |
| Besc             |                                                                                                    |                     |       | 1                       | 1 -                                   |
| Bilde            | Gewählter Zeitraum: Fr, 02.10.2020 - Fr, 02.10.2020                                                                             | schligßon           |       | 1                       | 1 1                                   |
| Auss             |                                                                                                    | schließen           |       | 1                       | 1 1                                   |
| Prod             | Gehe zu: Preise  Anreiseregeln  Ver                                                                                             | kaufsregel          | n     | 29                      | 30 31                                 |
| Zimr             |                                                                                                    |                     |       |                         |                                       |
| Packages         |                                                                                                    | Schließe            | en    |                         |                                       |
|                  |                                                                                                    |                     |       |                         |                                       |
| ¢\$ Erweiterte   | e Einstellungen                                                                                                    |                     |       |                         |                                       |
| E 🔎 Zur S        | Suche Text hier eingeben 🔄 🗖 🐋 🗖 🍏 🧰 🧿 🜌 🔷 🖛                                                                                    | } d <sup>s</sup> DE | U 26. | 12:04<br>.08.2 <u>0</u> | 20 🗟                                  |

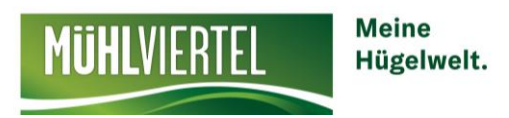

# b) Preise

Um einen Preis zu hinterlegen wechselt man oben beim Kalender auf die Registerkarte PREISE.

|            |                               |                             |                    |                          |                   |              |                |            |      |            |                  |          |      |             |                    |      |     |               |      |      | Nic<br>Zin | cht<br>nm | ve<br>er | erg<br>ur | es<br>nz | ser<br>ust | n a<br>:ell | uf<br>ler | da<br>า | is r | ich  | ıtig       | e         |
|------------|-------------------------------|-----------------------------|--------------------|--------------------------|-------------------|--------------|----------------|------------|------|------------|------------------|----------|------|-------------|--------------------|------|-----|---------------|------|------|------------|-----------|----------|-----------|----------|------------|-------------|-----------|---------|------|------|------------|-----------|
| Da         | itenwartung                   | Angebote/<br>Buchungen      | i –<br>Info Center | <b>lılıl</b><br>Statisti | <b>▼</b><br>iken  | Char         | <b>Inelma</b>  | anage      | Be   | ★ 🕯        | <b>▼</b><br>Inge | n        | Abr  | ()<br>rechr | <b> </b> ←<br>nung | gen  | Zus | <b>s</b> atz/ | nodu | ule  |            |           |          |           |          |            |             |           |         |      |      |            |           |
| Μ          | lenu                          |                             | ≡ Moi              | natskale                 | ender             | te           | stunte         | erkunt     | ft M | VA         | E                | inzel    | zimi | mer,        | Dus                | sche | ode | •             |      | ₩ S  | imu        | liere     | Buc      | :hun      | g        |            |             |           |         |      |      | <b>?</b> H | lfe       |
| Ē          | Datenwart                     | ung                         |                    |                          |                   |              |                |            |      |            |                  |          |      |             |                    |      |     |               |      |      |            |           |          |           | 0        |            |             |           |         |      |      |            |           |
|            | Überblick                     | Ū                           | Sta                | rtdatum (                | 01.08.20          | 20           |                |            |      |            | >                | Optio    | onei | n           |                    |      |     | <b>611</b>    | Kale | nde  | rübe       | ersic     | nt       |           | <u>ب</u> | Alle V     | /erfü       | igba      | irkei   | ten  | ] @  | ) Info     |           |
| Ð          | Verfügbark<br>Kalender        | keiten & Preise             | Ver                | fügbarkeit               | en l              | Preise       | 2              | Anrei      | sere | egeln      |                  | Ver      | kau  | fsre        | geln               | 1    |     |               |      |      |            |           |          |           |          |            |             |           |         |      |      |            |           |
|            | Zeitraumwa                    | artung                      |                    | ^                        | 01 02             | 2 03         | 04 (           | 05 06      | 6 07 | 08         | 09               | 10       | 11   | 12          | 13                 | 14   | 15  | 16            | 17   | 18   | 19         | 20        | 21       | 22        | 23       | 24         | 25          | 26        | 27      | 28   | 29   | 30         | <b>;1</b> |
|            | Zoitraum ko                   | opiorop                     | Aug 2              | .020                     | 50,00             | -            |                |            | -    |            |                  |          |      |             |                    |      |     |               |      |      |            |           |          |           |          |            |             |           |         |      |      |            |           |
|            | Zenraum Ku                    | opieren                     | Sep 2              | 020                      | 50,00             |              |                |            | -    |            |                  |          |      |             |                    |      |     |               |      |      |            |           |          |           |          |            | _           |           |         |      |      | _          | -         |
|            | Standard-Ei                   | instellungen                | OKt 2              | 020                      | 50,00             |              |                |            | -    |            |                  |          |      |             |                    |      |     |               | _    |      |            |           | _        |           |          |            | _           |           |         |      |      | _          |           |
|            |                               |                             | NOV 2              | 020                      | 50,00             |              |                |            | -    |            |                  | <u> </u> |      |             |                    |      |     |               |      |      |            |           | _        |           |          |            | _           |           |         |      |      |            | -         |
| Ш          | Stammdate                     | en                          | lan 2              | 020                      | 50,00             |              |                |            | -    |            |                  |          |      |             |                    |      |     |               | _    |      |            |           |          |           |          |            |             |           |         |      |      |            |           |
| -          |                               |                             | Feb 2              | 021                      | 50,00             |              |                |            |      |            |                  |          |      |             |                    |      |     |               | _    |      |            |           |          |           | _        |            | -           |           |         |      |      | -          |           |
|            | Allgemeine                    | Daten                       | Mrz 2              | 021                      | 50,00             |              |                |            | -    | -          |                  |          |      |             |                    |      |     |               |      |      |            |           |          |           |          |            | -           | -         |         |      | -    | -          |           |
|            | Beschreibu                    | ngen                        | Anr 2              | 021                      | 50,00             |              |                |            |      |            |                  |          |      |             |                    |      |     |               | _    |      |            |           |          |           |          |            |             |           |         |      |      |            | -         |
|            | Ausstattung                   | ţ                           |                    | 1                        | 50,00             | -            |                |            |      | . <u> </u> |                  |          |      |             |                    |      |     | -             |      |      | _          |           | _        |           |          |            | =           |           | -       |      | _    | _          | Ē         |
|            |                               |                             | Jui 202            | 21                       | 50,00             |              |                |            |      |            |                  |          |      |             |                    |      |     |               |      |      |            |           |          |           |          |            |             |           |         |      |      |            | _         |
| <b> •=</b> | Produkte                      | ppartomonts                 | <b>企</b> Pre       | ✓                        | 01 02<br>re Produ | 03<br>Ikte k | 04 0<br>opiere | 5 06<br>en | 07   | 08         | 09               | 10       | 11   | 12          | 13                 | 14   | 15  | 16            | 17   | 18   | 19         | 20        | 21       | 22        | 23       | 24         | 25 3        | 26        | 27      | 28   | 29   | 30 3       | 1         |
|            | Packages                      | ppartements                 | Va                 | rlage                    |                   |              | Perso          | on(en      | )    |            |                  | Р        | reis |             |                    |      |     | Ve            | erpf | legu | ng         |           |          |           | E        | xtra       | (s)         |           |         |      |      |            |           |
|            | Ū                             |                             | 57                 |                          |                   |              | 1              |            |      |            |                  | 5        | 0.00 |             | 2                  |      |     | RF            | 2    |      |            |           |          |           | B        | W F        | R           |           |         |      | E    |            |           |
| ¢,         | Erweiterte E<br>Schnittstelle | Einstellungen<br>en-Wartung | ++                 | leue Vorlag              | e erfass          | en           |                |            |      |            |                  |          | 2,00 | 201         |                    |      |     | 50            | -    |      |            |           |          |           |          | , L        |             |           |         |      |      |            |           |
|            | ₽ Zur Su                      | iche Text hier ein          | geben              | Ĭ                        | i I               | _            |                | N          |      | 6          |                  | -        | (    | 2           | <                  | ⊙    | w   |               |      |      |            |           |          |           | ~        |            | 3           | Js        | DE      | υ,   | 12:2 | 25         | Ę         |

Das gelb umrahmte Feld ist für die Preisänderungen und -einstellungen zuständig. Falls Sie eine neue Preiskategorie einrichten möchten klicken Sie bitte auf die Schaltfläche "+ Neue Vorlage erfassen". Es öffnet sich folgendes Fenster:

Möchten Sie den vorhandenen Preis bearbeiten oder kontrollieren so klicken Sie auf die blaue Schaltfläche mit den 3 waagrechten Striche.

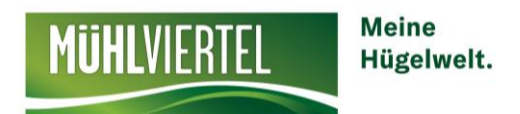

| Preis-Details                                                                                                    | ×                     |                                                                            |
|----------------------------------------------------------------------------------------------------|-----------------------|----------------------------------------------------------------------------|
| STANDARD<br>Einzelzimmer, Dusche oder Bad, WC, 1 Schlafraum<br>Belegung: Betten 1, Erwachsene 1, Kinder 0, Standard-Belegung 1           | Alle Preise in EUR    | Zum Bearbeiten des Basispreis auf<br>die Schaltfläche mit Stift Bearbeiten |
| Mehr anzeigen                                                                                                    |                       | klicken                                                                    |
| Basispreis           pro Person/Nacht, exkl. Taxe, Nächtigung/Frühstück           Person(en)         Preis           1 - 1         45,00 | 😡 Info 🛛 🗾 Bearbeiten |                                                                            |
|                                                                                                    |                       |                                                                            |
|                                                                                                    | Schließen             |                                                                            |

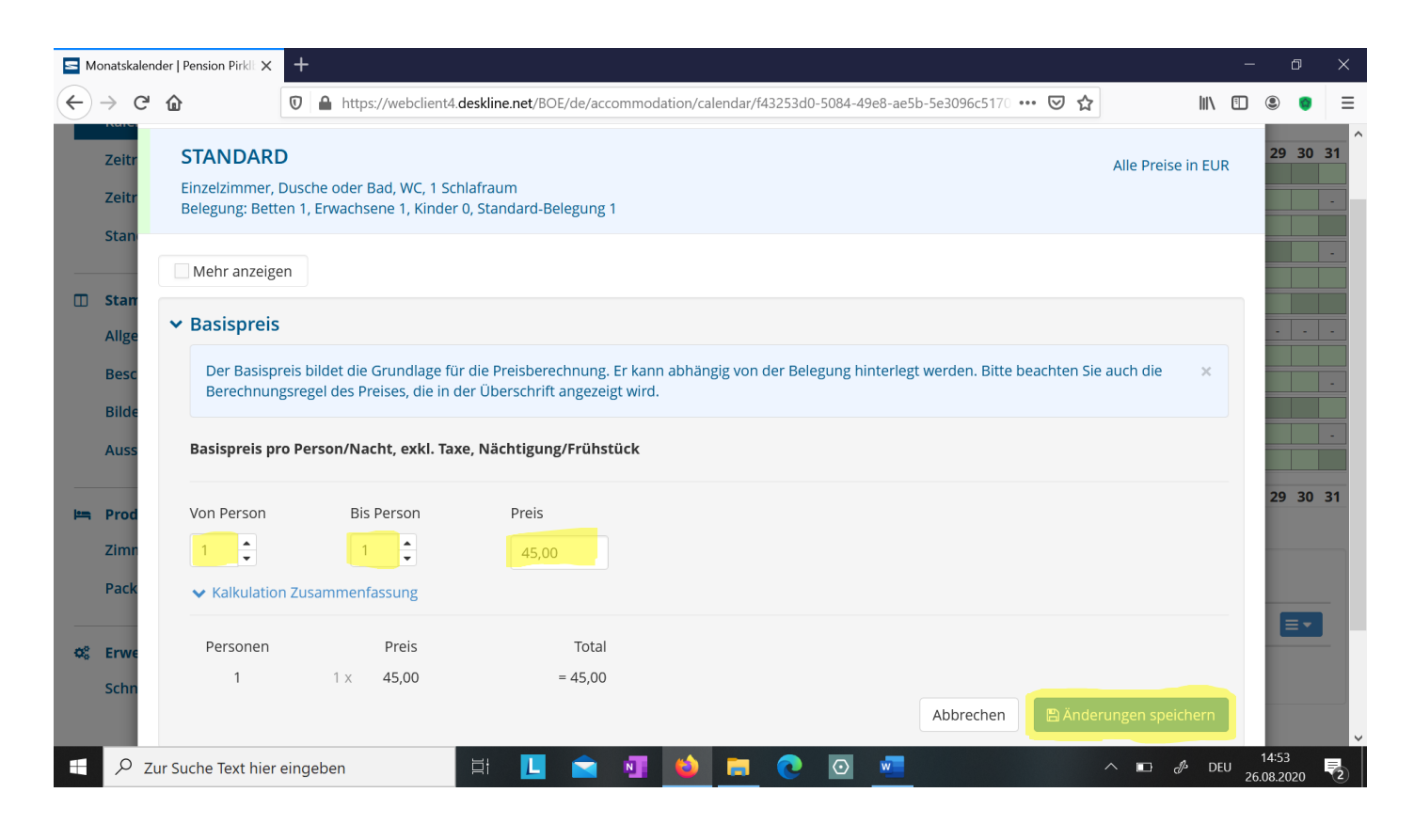

In diesem Beispiel hinterlegt man den Preis pro Person/Nacht, exkl. Taxe, Nächtigung und Frühstück – diese Einstellungen werden im Vorhinein in den **Standard-Einstellungen** getroffen!

Alle **zusätzlich anfallenden Kosten** (Bettwäsche, Endreinigung, etc. ...) sowie **Aufenthaltsdauer abhängige Preise** (Aufschlag für Kurzaufenthalt oder Rabatt für Langaufenthalt) und **Verpflegungen** werden im Register "Standard-Einstellungen" getroffen.

Aufenthaltsdauer abhängiger Preis (z. B. Aufschlag für Kurzaufenthalt oder Rabatt für Langaufenthalt) und Verpflegungs-Einstellungen können in den Standard-Einstellungen vorgenommen werden. Der Punkt Kinderermäßigungen kann wieder bearbeitet werden:

Speichern nicht vergessen und schließen!

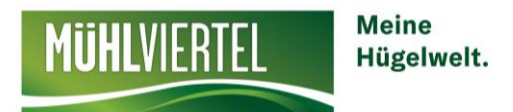

## c) Anreiseregeln

Beim nächsten Unterpunkt Anreiseregeln kann hinterlegt werden, an welchem Wochentag Gäste anreisen dürfen, bzw. wie viel Nächte sie mindestens bleiben müssen.

| D            | <b>ایے −</b><br>atenwartung | <b>لیے</b><br>Angebote/<br>Buchungen | Info  | <b>i</b> ▼<br>Center | <b>lılıl</b><br>Statist | iken   |      | Chan  | neln | nana   | ıge  | Bew   | <b>★</b><br>ertu | ngei |       | Abr  | ()<br>echr | <b> </b> ▼<br>nung | en      | Zus  | <b>c</b> atzr | nodu   | ıle  |      |        |      |          |     |        |       |      |       |     |       |            |          |
|--------------|-----------------------------|--------------------------------------|-------|----------------------|-------------------------|--------|------|-------|------|--------|------|-------|------------------|------|-------|------|------------|--------------------|---------|------|---------------|--------|------|------|--------|------|----------|-----|--------|-------|------|-------|-----|-------|------------|----------|
| N            | /lenu                       |                                      | ≡     | Mon                  | atskale                 | ende   | er   | Pe    | nsio | on Pii | rklb | auer  | . (              | Ein  | zelz  | imm  | ner,       | Duso               | che (   | odei | •             |        | 🖬 Si | muli | iere I | Buch | nung     |     |        |       |      |       |     |       | <b>?</b> H | lilfe    |
| P            | Datenwartu                  | ing                                  |       |                      |                         |        |      |       |      |        |      |       |                  |      |       |      |            |                    |         |      |               |        |      |      |        |      |          |     |        |       |      |       |     |       |            |          |
|              | Überblick                   |                                      |       | Star                 | tdatum                  | 01.08  | .202 | 0     |      |        |      |       |                  | > 0  | Optio | oner | ı          |                    |         |      | m             | Kale   | ndei | rübe | ersich | it   |          | â A | Alle V | /erfü | igba | rkeit | ten | •     | Info       | >        |
| Θ            | Verfügbark<br>Kalender      | eiten & Preise                       |       | Verf                 | ügbarkeit               | en     | P    | reise | •    | An     | reis | ereg  | geln             |      | Ver   | kau  | fsre       | geln               |         |      |               |        |      |      |        |      |          |     |        |       |      |       |     |       |            |          |
|              | Zoitroumwa                  | rtung                                |       |                      | ~                       | 01     | 02   | 03    | 04   | 05     | 06   | 07    | 08               | 09   | 10    | 11   | 12         | 13                 | 14      | 15   | 16            | 17     | 18   | 19   | 20     | 21   | 22       | 23  | 24     | 25    | 26   | 27    | 28  | 29    | 30         | 31       |
|              | Zeitraumwa                  | irtung                               |       | Aug 20               | 20                      |        | •    | ~     | •    | ~      | •    | ~     | ~                | •    | •     | •    | •          | ~                  | •       | •    | •             | •      | •    | •    | •      | ~    | ✓        | <   | ~      | •     | ✓    | ~     | ~   | •     | ✓          | ✓        |
|              | Zeitraum ko                 | pieren                               |       | Sep 20               | 20                      | ~      | ~    | ~     | ~    | ~      | ~    | ~     | ~                | ~    | ~     | ~    | ~          | ~                  | ~       | ~    | ~             | ~      | ~    | ~    |        | ✓    | ✓        | ✓   | ✓      | ~     | ~    | ✓     | ~   | ✓     | ~          | -        |
|              | Standard-Fi                 | nstellungen 🔒                        |       | Okt 20               | 20                      | ✓      | ~    | ~     | ~    | ✓      | •    | ~     | ✓                | ~    | ~     | ~    | ~          | <b>~</b>           | ~       | ~    | ✓             | ~      | ~    | •    | •      | ✓    | ~        | ✓   | ~      | ✓     | ~    | ~     | •   | ✓     | ~          | ×        |
|              |                             |                                      |       | Nov 20               | 20                      | ×      | •    | ~     | •    | ✓      | •    | ~     | ~                | •    | •     | •    | •          | <b>~</b>           |         | ~    | ~             | •      | ~    | •    | ~      | ✓    | <b>~</b> | ✓   | ✓      | •     | ✓    | ~     | ✓   | <     | ~          | -        |
|              |                             |                                      |       | Dez 20               | 20                      | ✓      | ~    | ~     | ~    | ~      | ~    | ~     | ~                | ~    | ~     | ~    | ~          | ~                  | ~       | ~    | <b>~</b>      | ~      | ~    | ~    |        | ✓    | ✓        | ✓   | ✓      | ~     | ~    | •     | ~   | •     | ~          | <b>~</b> |
|              | Stammdate                   | n                                    |       | Jan 202              | 21                      | ~      | ~    | ✓     | ~    | ~      | ~    | ~     | ~                | ~    | ~     | ~    | ~          | ~                  | ~       | ~    | ~             | ~      | ~    | ~    | ~      | ✓    | ~        | ✓   | ✓      | ~     | ~    | ~     | ~   | ~     | ~          | <b>~</b> |
|              | Allgemeine                  | Daten                                |       | Feb 20               | 21                      | ~      | ~    | ~     | ~    | ~      | ✓    | ~     | ~                | ~    | ~     | ~    | ~          | ~                  | ~       | ~    | ~             | ~      | ~    | ~    | ~      | ✓    | ~        | •   | ~      | ~     | ~    | ~     | ~   | -     | -          | -        |
|              | Possbroibu                  |                                      |       | Mrz 20               | 21                      | ~      | ~    | ~     | ~    | ~      | ✓    | ~     | ~                | ~    | ~     | ~    | ~          | ~                  | ~       | ~    | ~             | ~      | ~    | •    | ~      | ✓    | ~        | ~   | ~      | ~     | ~    | ~     | •   | ~     | ~          | ~        |
|              | Descriteibui                | igen                                 |       | Apr 20               | 21                      | ~      | ~    | ~     | ~    | ~      | ~    | ~     | ~                | ~    | ~     | ~    | ~          | ~                  | ~       | ~    | ~             | ~      | ✓    | ~    | ~      | ~    | ~        | ~   | ~      | ✓     | ~    | ~     | ~   | ~     | ~          | -        |
|              | Bilder & Vid                | eo                                   |       | Mai 20               | 21                      | ✓      | •    | ~     | ~    | ~      | ~    | ~     | ~                | •    | ~     | ~    | ~          | ~                  | ~       | ~    | ~             | ~      | ~    | ~    | ~      | ~    | ~        | ✓   | ~      | ~     | ~    | ~     | ~   | ✓     | ~          | ~        |
|              | Ausstattung                 | 7                                    |       | Jun 202              | 21                      | ~      | ~    | ~     | ~    | ~      | ✓    | ~     | ~                | ~    | ~     | ~    | ~          | ~                  | ~       | ~    | ~             | ~      | ~    | •    | ✓      | ~    | ~        | ~   | ~      | ~     | ✓    | ✓     | ~   | ~     | ~          | -        |
|              | Ausstatiang                 | 2                                    |       | Jul 202              | 1                       | ✓      | ~    | ×     | •    | ~      | •    | ~     | ~                | ~    | ~     | ✓.   | ~          | ~                  | ~       | ~    | ~             | *      | ~    | ~    | ✓      | ✓    | ~        | ✓   | ~      | ✓.    | ✓    | ~     | ~   | ✓     | ~          | ✓        |
| <b> •</b> == | Produkte                    |                                      |       |                      | ~                       | 01     | 02   | 03    | 04   | 05     | 06   | 07    | 80               | 09   | 10    | 11   | 12         | 13                 | 14      | 15   | 16            | 17     | 18   | 19   | 20     | 21   | 22       | 23  | 24     | 25    | 26   | 27    | 28  | 29    | 30         | 31       |
|              | Zimmer & A                  | ppartements                          |       | Vo                   | rlage                   |        |      |       |      |        | Та   | age \ | /or /            | Anre | ise   |      |            |                    |         |      | N             | lin. / | Aufe | enth | alt    |      |          | ļ   | Anre   | ise   |      |       |     |       |            |          |
|              | Packages                    |                                      |       | Sta                  | andard                  |        |      |       |      |        |      |       | -                |      |       |      |            |                    |         |      |               |        | 1    |      |        |      |          | A   | Alle 1 | age   |      |       |     | E     | •          |          |
| ¢\$          | Erweiterte                  | Einstellungen                        |       | <b>+</b> N           | leue Vorla              | ge erf | asse | en    |      |        |      |       |                  |      |       |      |            |                    |         |      |               |        |      |      |        |      |          |     |        |       |      |       |     |       |            |          |
| -            | Schnittstelle               | en-wartung                           | ngebe | n                    |                         | ۵ł.    | 1    |       |      |        | N    |       | <b>(</b>         |      |       | 4    | 2          |                    | $\odot$ | M    |               |        |      |      |        |      |          | /   | ~ _    | -     | J.s. | DI    | EU  | 15    | 03         | Þ        |
|              | / 20130                     | iene lext nier ei                    | ngebe |                      |                         |        | 1    |       |      |        | -    |       | -                |      |       |      | C          |                    | -       |      |               |        |      |      |        |      |          |     |        |       |      |       | 2   | 26.08 | .2020      | 2        |

## d) Verkaufsregeln

Bei den Verkaufsregeln kann nichts umgestellt werden – diese Einstellung kann nur der Tourismusverband verändern. Entweder kann der Gast beim Betrieb eine **Anfrage stellen** oder der Betrieb ist **online buchbar**.

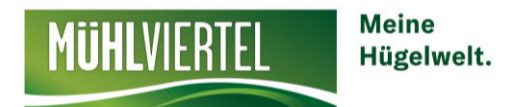

# Standard-Einstellungen

Beim erstmaligen Einstieg in den Webclient, öffnet sich automatisch ein Fenster und man wird aufgefordert die Standard-Einstellungen zu bestätigen. Auf "prüfen" klicken und es öffnen sich die Standard-Einstellungen. Bitte Punkt für Punkt durchgehen und die entsprechenden Einstellungen festlegen.

Beim Basis-Preis ist wichtig die **Preisberechnung** (pro Einheit pro Nacht für z. B. eine Ferienwohnung oder pro Person pro Nacht für z. B. ein Doppelzimmer) auszuwählen.

Wenn man das Häkchen "änderbar je Produkt" anklickt, könnte man bei der Preiserfassung die Einstellungen dort auch nochmal treffen.

Wenn alle Standard-Einstellungen erfasst sind ganz oben auf "Standard-Einstellungen bestätigen" klicken. Somit sind diese erfasst und das Fenster erscheint beim nächsten Einstieg nicht mehr.

## Stammdaten

## > Allgemeine Daten:

Allgemein: Adresse, Gastgeber Information, Zahlungseinstellungen, ABG Text, Kommunikation SMS falls eine SMS bei Buchung erwünscht ist.

Karten und Entfernungen hinterlegen.

#### > Beschreibungen: (Unterkunft und Produkte)

Hier ist wichtig eine passende Beschreibung für Unterkunft und das jeweilige Zimmer/Fewo zu hinterlegen. Ganz oben kann ausgewählt werden, ob man eine Unterkunftsbeschreibung oder eine Zimmerbeschreibung hinterlegen möchte.

Unterkunftsbeschreibung

Produktbeschreibung

Beim Punkt Unterkunftsbeschreibung gibt es mehr Auswahlmöglichkeiten: Haus-Beschreibung, Konditionen-Text (für z. B. Parkplatz kostenlos, WIFI, Sauna-Benützung € 10,00 etc), Anreise/Check-In Beschreibung und aktuelle Informationen (für z. B. Corona Hinweis)

Achtung bitte die Produktbeschreibung für jedes angelegte Zimmer nicht vergessen!

# > Bilder & Video:

Auch hier kann wieder zwischen Leistungsträger (=Betrieb, Unterkunft) und den Zimmern/Appartements gewechselt werden.

Leistungsträger Bilder

Zimmer/Appartement Bilder

Mit Drag & Drop kann die Reihenfolge der Bilder geändert werden. Wichtig ist außerdem, dass die Saison pro Bild und das Copyright hinterlegt wird.

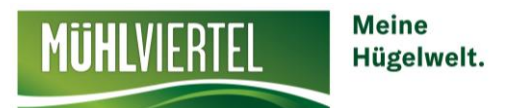

| <b>Bild ändern</b><br><sub>Name</sub> | Mühlviertler Jause                    | ۲         |                                                                                                    |
|---------------------------------------|---------------------------------------|-----------|----------------------------------------------------------------------------------------------------|
|                                       | C<br>C                                |           | Grö<br>Breite x Höhe: :<br><mark>Originalgröße des Bilr</mark><br>Letzte Änderung: STELLNBERG, Mo, |
| ✓ Copyright und Einstellungen         | zur Daten-Verwendung                  |           |                                                                                                    |
| Nutzungsrecht Creative Commons        | C Copyright - alle Rechte vorbehalten | •         | Mehr Information                                                                                   |
| Autor                                 |                                       | Copyright | Robert Diesenreither                                                                               |

Am besten sollte das Bild querformatig sein und 2-5 MB haben.

Bei einem Zimmer wäre es toll, wenn 3 Bilder hinterlegt sind (Zimmer, Balkon, Badezimmer, etc.) Beim Haus selber können ruhig mehrere Bilder hinterlegt sein, damit alle Besonderheiten des Hauses vorkommen. (Hausansicht, Ausblick, Fahrradabstellraum, Spielplatz etc.)

Die Saison für das Bild wird in der zweiten Registerkarte hinterlegt. Mit dem Button "Zeiträume hinzufügen" legt man den Zeitraum fest und ordnet dann das entsprechende Bild zu.

Somit scheinen Winterbilder auf, wenn der Gast nach einem Reisezeitraum im Winter sucht und Sommerbilder, wenn er nach einem Reisezeitraum im Sommer sucht.

| Alle Bilder                  |                    |                 |     |     |     |     |     |     |     |     |     |     |        |
|------------------------------|--------------------|-----------------|-----|-----|-----|-----|-----|-----|-----|-----|-----|-----|--------|
| ≡ Ansicht Liste              | ∰ Ansicht Zeitr    | aum             |     |     |     |     |     |     |     |     |     |     |        |
|                              |                    |                 |     |     |     |     |     |     |     |     |     |     | 🛿 Info |
| Zeitraum                     | Jan                | Feb             | Mär | Apr | Mai | Jun | Jul | Aug | Sep | Okt | Nov | Dez |        |
| <ul> <li>Standard</li> </ul> |                    |                 |     |     |     |     |     |     |     |     |     |     |        |
| • 01.04 - 31.10              |                    |                 |     |     |     |     |     |     |     |     |     |     | ≡▼     |
| 01.11 - 31.03                |                    |                 |     |     |     |     |     |     |     |     |     |     | ≡▼     |
| + Zeitraum hinzufü           | ügen               |                 |     |     |     |     |     |     |     |     |     |     |        |
| Vorgereihte Bild             | ler für Zeitraum ( | 01.04 - 31.10 🚯 |     |     |     |     |     |     |     |     |     |     |        |
| Haupt                        |                    |                 |     |     |     |     |     |     |     |     |     |     |        |

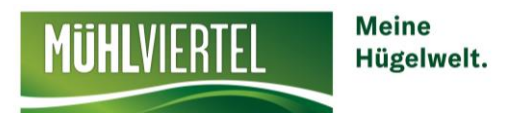

## > Ausstattung:

Beim Punkt Ausstattung kann ebenfalls wieder zwischen Vermieter und Produkt gewechselt werden. Hier bitte einfach alle Hackerl durchgehen und zutreffendes anklicken. Beim Produkt sollte jedes Zimmer durchgegangen werden.

## **Produkte**

## > Zimmer & Appartements:

Unter dem Punkt Produkte hat man alle angelegten Zimmer und Appartements nochmal im Überblick und kann bei jedem einzelnen Zimmer oder Appartement die Daten prüfen (Content Score). Dazu rechts auf das blaue Symbol und auf Details klicken.

| Betten | Preis (EUR) | Content Score |  |
|--------|-------------|---------------|--|
| 1 - 2  | 28,00       | 86 %          |  |
| 1 0    | 28.00       | 9C 1L         |  |

Ganz oben wirft das System auch wieder aus, was noch fehlt z. B. Bilder, Produktbeschreibung etc.

Außerdem hat man im Menü Produkte die Möglichkeit ein neues Zimmer anzulegen:

+ Neuen Produkt-Typ hinzufügen

## > Packages:

Hier können Angebote (Packages, Pauschalen) angelegt werden.

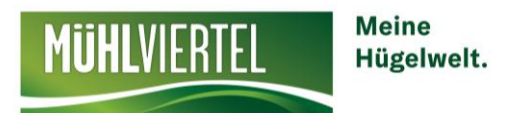

# Angebote/Buchungen

Ganz oben findet man den Punkt Angebote/Buchungen. Hier sind alle Buchungen aufrufbar.

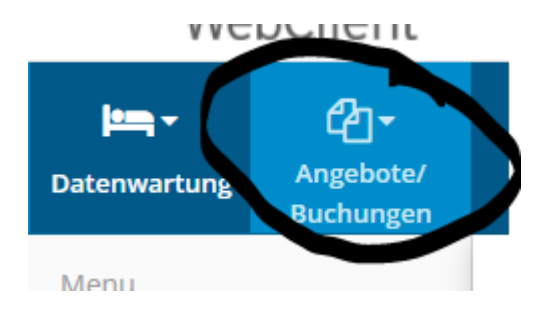

#### Online buchbare Betriebe:

Die Buchungsbestätigung wird grundsätzlich dem Betrieb und dem Gast per Mail zugesandt. Zusätzlich kann der Betrieb auch noch eine SMS-Benachrichtigung bei einer Buchung erhalten. (Einstellung unter Stammdaten > Allgemeine Daten).

Buchungsstornierungen werden entweder vom Gast durchgeführt (wenn die Stornierungsrichtlinien es zulassen) bzw. bitte dem TVB Büro Unterweißenbach Bescheid geben, damit wir die Buchung stornieren können!

## **©** Tipps für Text und Bilder – denn Text und Bild sind ausschlaggebend!

#### Bilder bitte in QUERFORMAT!

- Betrieb:
  - Keine Autos in der Betriebszufahrt
  - Betrieb im gutem Licht fotografieren
  - Eingang (sowohl von innen als auch von außen)
  - Gebäude (Straße mit Gebäude, Umgebung)
  - Lobby/Rezeption (wenn vorhanden)
  - Restaurant/Café/Essensbereiche (wenn vorhanden)
  - Frühstücksoptionen (Speisen)
  - Lounge/Bar (wenn vorhanden)
  - Schwimmbecken (wenn vorhanden)
  - Spielezimmer (wenn vorhanden)
  - Spa- und Wellnesseinrichtungen oder -Serviceleistungen (Sauna/Massage) (wenn vorhanden)
  - Gemeinschaftlich genutzte Küchenausstattungen
  - Geteilte Wohnbereiche
  - Bauernhof: Innenhof, Tiere, Selbstgemachtes, Obstgarten, Kräutergarten etc.

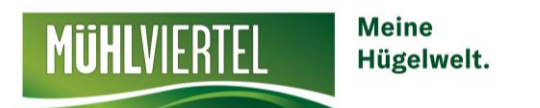

#### • Bei den Schlafzimmern:

- Offene Vorhänge, damit man die Aussicht sehen kann
- Eingeschaltete Raumbeleuchtung und Lampen
- Frisch bezogene, gemachte Betten
- Aufgeräumte Flächen
- Saubere Teppiche und Böden
- Keine sichtbare Schmutzwäsche
- Keine sichtbaren Kabel und Drähte
- Bei den Badezimmern:
  - eingeschaltete Raumbeleuchtung
  - Saubere Spiegel
  - Saubere Dusche/Badewanne
  - Offene Duschvorhänge
  - Geschlossener Toilettendeckel
  - Papiertaschentücher, Toilettenpapier oder Mülleimer sollten nicht sichtbar sein

#### <u>Text:</u>

- kurz und das Wichtigste
- Bildhaft
- Aktivierend (aktiv formulieren, rodeln sie los....)
- Nutzen (du hast entspannende Urlaubstage wegen des großen Garten,...)

Die Provision für Online-Buchung über die Website der Tourismusregion (<u>www.muehlviertel-urlaub.at</u> oder <u>www.johannesweg.at</u>) beträgt grundsätzlich 2% (exkl. 20% USt), <u>wird aber derzeit vom TVB für den Betrieb</u> <u>übernommen!</u>

#### Daher bietet sich jetzt die perfekte Gelegenheit, um online buchbar zu werden!

#### Bei Fragen bitte beim Team in Unterweißenbach melden:

Tourismusverband Mühlviertler Alm Freistadt Infocenter Unterweißenbach Markt 19, 4273 Unterweißenbach Tel. 050/7263-31 E-Mail: unterweissenbach@muehlviertel.at Web: www.muehlviertel-urlaub.at